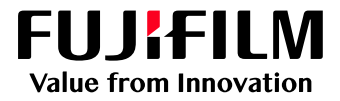

# How to Impose Repeat

## GX Print Server for Iridesse Production Press

Version 1.0

FUJIFILM Business Innovation Corp.

### Overview

This exercise will demonstrate the ability to produce an imposed sheet of business cards using the GX Print Server "Imposer" tool. This feature allows users to create "Repeat" layouts with options such as setting a bleed width and adding crop marks. An onscreen preview is also available before the file is submitted to print.

### Objective

By the end of this exercise you will be able to:

- Import a job
- Launch Imposer.
- Select "Advanced Setting" in Imposer.
- Create an imposed "Repeat" Layout
- Enable the bleed and crop mark parameter
- Preview an example of the printed result

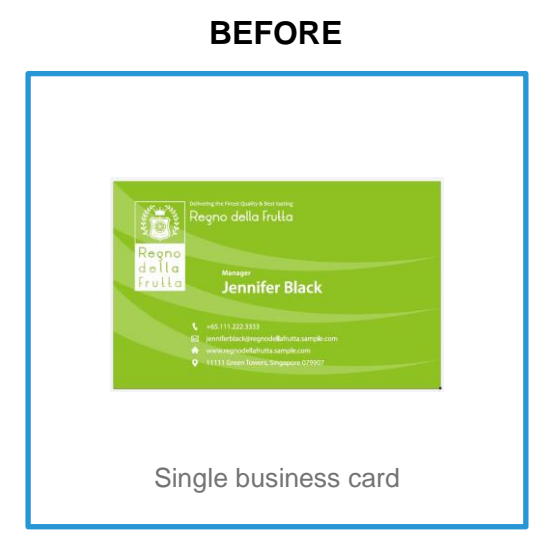

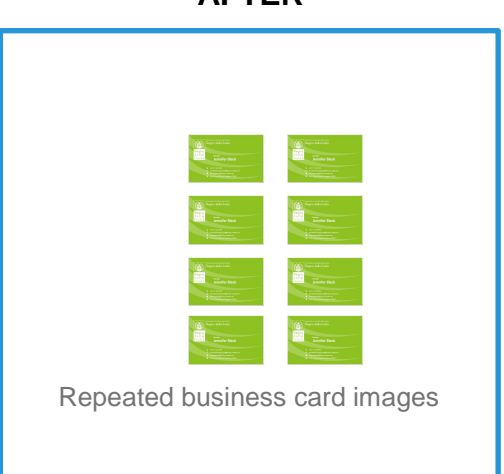

### AFTER

### Impose Repeat

1. In the shortcut area, select [Import Jobs].

| Job Manager                  | Import Jobs   | Job History | Imposition Template | En CMS |  |
|------------------------------|---------------|-------------|---------------------|--------|--|
| Logical Printers             | Job Templates |             |                     |        |  |
| Logical Printers : 7 Item(s) |               |             |                     |        |  |

#### 2. Select the file to import, and click [OK]

| Import Jobs                                                                  |                  |      |           |                   | 🗂 ×                             |
|------------------------------------------------------------------------------|------------------|------|-----------|-------------------|---------------------------------|
| Select File                                                                  |                  |      |           |                   | Select Folder                   |
| Print Server v                                                               | Name             | Туре | Size      | Last Modified Da  | 🗖 #Default 🗸 🗸                  |
| U/Users                                                                      | booklet_A_ol.pdf | PDF  | 23,640 KB | 2017/08/21 9:46:0 | lab Descertion                  |
| 🗅 defaultuser0                                                               |                  |      |           |                   | Job Properties                  |
| P-Server                                                                     |                  |      |           |                   | Template                        |
| Contacts                                                                     |                  |      |           |                   | template_default v              |
|                                                                              |                  |      |           |                   | Logical Printer                 |
|                                                                              |                  |      |           |                   | JSO : JDF v                     |
|                                                                              |                  |      |           |                   | Operation After Importing       |
|                                                                              |                  |      |           |                   | <ul> <li>Hold</li> </ul>        |
|                                                                              |                  |      |           |                   | RIP and Hold                    |
|                                                                              |                  |      |           |                   | O Print                         |
|                                                                              |                  |      |           |                   | Restore State When Job Is Saved |
|                                                                              |                  |      |           |                   | Operation After Printing        |
| ۲ ( L ) ( ) ( ) ( ) ( ) ( ) ( ) ( ) ( ) (                                    |                  |      |           | Þ                 | < Retain Jobs                   |
| File Name booklet_A_ol.pdf                                                   |                  |      |           | Retain Raster     |                                 |
| File Type [Importable Files (* jbt/*.bbt/*.zipr*.ps/*.pdf*.eps,*.tif,*jpg) v |                  |      |           |                   |                                 |
|                                                                              |                  |      |           |                   |                                 |
|                                                                              |                  |      |           |                   | Cancel OK                       |

#### 3. Right click the imported job, select [Job Director] and click [Imposer].

| He                                           | ld: 8 🛛 🕨 🗈                                                                                                    | 1 5 D 🗊                                                                                                    |                  |                                       | Proc                               | essing: 0                                      | 5                                    | 5     |
|----------------------------------------------|----------------------------------------------------------------------------------------------------|----------------------------------------------------------------------------------------------------|------------------|---------------------------------------|------------------------------------|------------------------------------------------|--------------------------------------|-------|
| T                                            | Name                                                                                                    | Ŧ                                                                                                    | Attribut         | Si                                    | ID                                 | Name                                           | Attributes                           | Statu |
| 68<br>66<br>65<br>64<br>63<br>62<br>61<br>60 | BBD_impose_a_booklet_gxprintse<br>S4_Wine_700DCP_X1a.pdf<br>Sample1-4.pdf<br>Test_SV.pdf<br>Hit Poster_Gradation.pdf<br>Hit Poster_97.pdf<br>Hit Poster_95.pdf<br>booklet_A_ol.pdf | Print<br>Resume Printing<br>Promote<br>Proof Print<br>Print Now<br>RIP and Hold<br>Delete<br>Delete RIP Data | C                | xtrl+P<br>xtrl+T<br>elete             |                                    |                                                |                                      |       |
|                                              |                                                                                                    | Duplicate<br>Properties<br>Move To<br>Job Director<br>Raster Image Viu<br>Preflight                          | c<br>c<br>ewer c | trl+D<br>trl+O<br>><br>trl+R<br>trl+R | Impos<br>Seque<br>Create<br>Edit C | er<br>encer<br>e Combined Jobs<br>ombined Jobs | Ctrl+I<br>Ctrl+S<br>Ctrl+B<br>Ctrl+E | =     |
|                                              |                                                                                                    | Save Job                                                                                                    |                  |                                       |                                    |                                                |                                      |       |

í i

In the next window, please ensure the [Page Number Display] button is selected instead of [Thumbnail Display]. So that the preview images will be shown as in this example.

4. Select the [Bind Method] and Select [Repeat] in [Gang-Up]

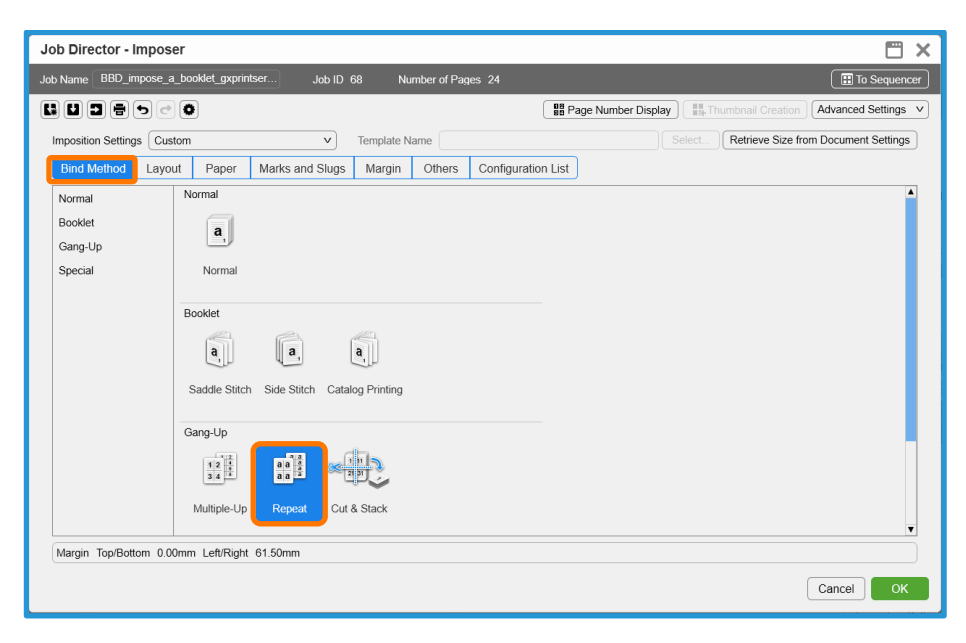

- 5. Click the [Paper] tab and apply the following settings
  - a. [Custom Size] in [Finished Size] of [Finishing Settings]
  - b. 90 in [Trimming Width] and 55 in [Trimming Length]
  - c. [Landscape] in [Orientation] of [Finishing Settings]

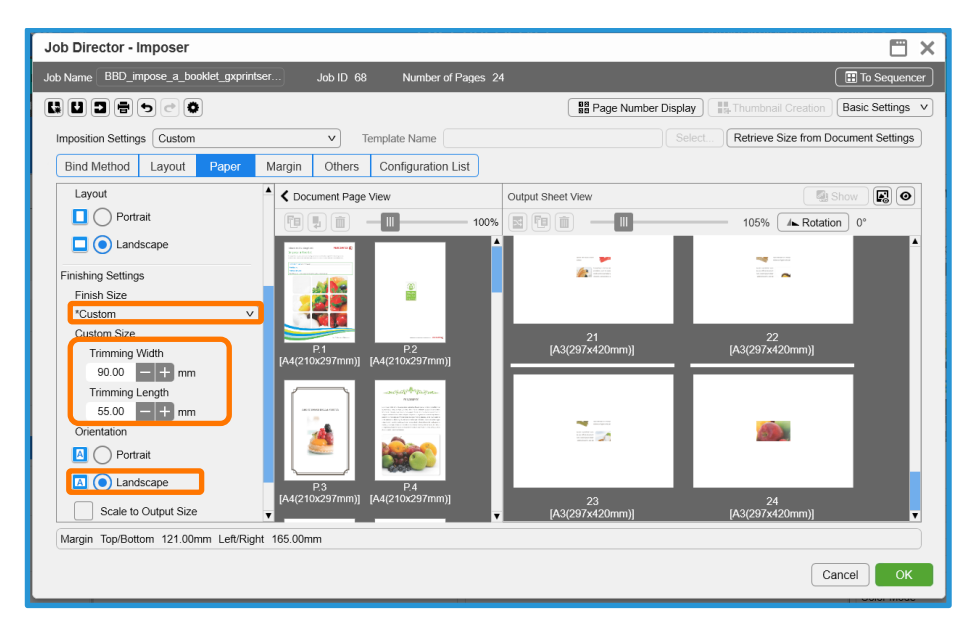

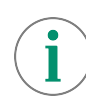

Default "Business Card" in [Finishing Settings] is 91.00mm and 50.00 mm. The size of business cards are different among various countries. Please use [Custom Size] to manually define your desired size. 6. Select the [Layout] tab, and click the [Auto Calculate] button.

#### 7. The numbers for Row and Columns are automatically set.

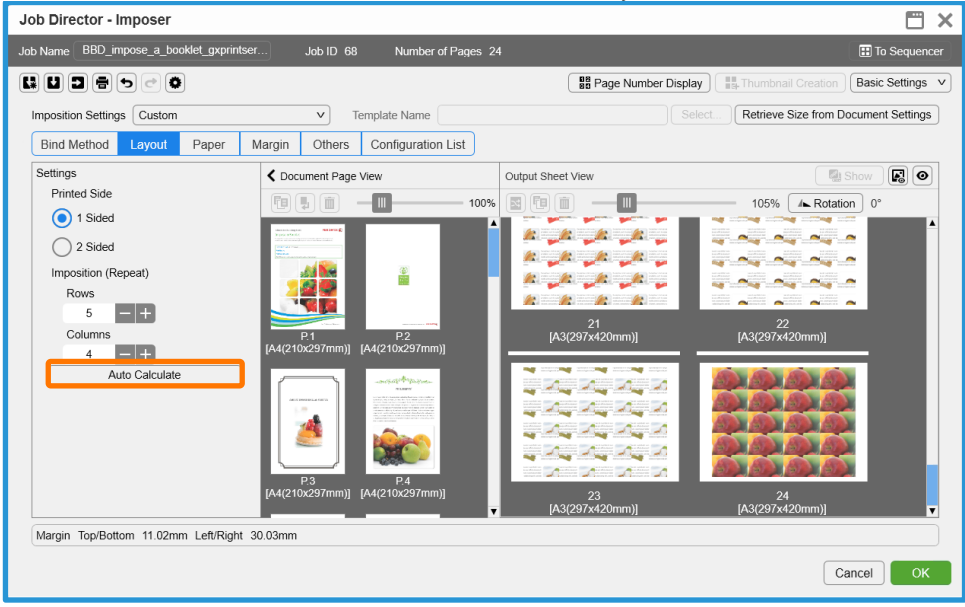

8. Select the [Margin] tab, and set 3 mm in [Bleed Width].

| Job Name       BBD_impose_a_bookde_graphintser.       Job D 68       Number of Pages 24       Ito Sequencer         Imposition Settings       Custom       Imposition Settings       Custom       V       Template Name       Select       Retrieve Size from Document Settings         Imposition Settings       Custom       V       Template Name       Configuration List         Margin Settings       Output Sheet View       Imposition Compared Name       Imposition Compared Name         Horizontal       0.00       Imp       Imposition       Imposition List         Minimum Margin       Imposition       Imposition       Imposition       Imposition       Imposition         LeftRight       0.00       Imp       Imposition       Imposition       Imposition       Imposition         LeftRight       0.00       Imp       Imp       Imposition       Imposition <td< th=""><th>Job Director - Imposer</th><th></th><th>🗂 ×</th></td<>                                                                                                    | Job Director - Imposer                                                                                                    |                                                                                                    | 🗂 ×                                           |
|----------------------------------------------------------------------------------------------------|----------------------------------------------------------------------------------------------------|----------------------------------------------------------------------------------------------------|-----------------------------------------------|
| Imposition Settings       Custom       Template Name       Select       Retrieve Size from Document Settings         Bind Method       Layout       Paper       Marks and Slugs       Margin       Others       Configuration List         Margin Settings       Imposition Settings       Imposition Settings       Imposition Settings       Imposition Settings       Imposition Settings         Bieed       3.00       Imposition       Imposition Settings       Imposition Settings       Imposition Setti                                                                                                    | Job Name BBD_impose_a_booklet_gxprintse                                                                                                  | Job ID 68 Number of Pages 24                                                                                                    | To Sequencer                                  |
| Imposition Settings Custom   Template Name  Setect Retrieve Size from Document Settings  Bind Method Layout Paper Marks and Slugs Margin Others Configuration List  Output Sheet View  Duput Sheet View  Duput She |                                                                                                    | BB Page Number Display                                                                                                    | Advanced Settings v                           |
| Bind Method       Layout       Paper       Marks and Slugs       Margin       Others       Configuration List         Margin Settings       0       0       0       0       0       0       0       0       0       0       0       0       0       0       0       0       0       0       0       0       0       0       0       0       0       0       0       0       0       0       0       0       0       0       0       0       0       0       0       0       0       0       0       0       0       0       0       0       0       0       0       0       0       0       0       0       0       0       0       0       0       0       0       0       0       0       0       0       0       0       0       0       0       0       0       0       0       0       0       0       0       0       0       0       0       0       0       0       0       0       0       0       0       0       0       0       0       0       0       0       0       0       0       0       0       0                                                                                                    | Imposition Settings Custom                                                                                                    | Template Name     Se                                                                                                    | Retrieve Size from Document Settings          |
| Margin Settings <ul> <li></li></ul>                                                                                                    | Bind Method Layout Paper M                                                                                                    | Aarks and Slugs Margin Others Configuration List                                                                                                    |                                               |
| Margin Top/Bottom 8.02mm Left/Right 27.03mm                                                                                                    | Margin Settings<br>Bleed<br>3.00 + mm<br>Gap Woth<br>Horizontal 0.00 + mm<br>Vertical 0.00 + mm<br>Minimum Margin<br>Left/Right 200 + mm | Output Sheet View           Output Sheet View           Output Sheet View           Output Sheet View           Output Sheet View           Output Sheet View           Output Sheet View           Output Sheet View           Output Sheet View           Output Sheet View           Output Sheet View           Page 1           Page 2           Page 2 <th>© Show () () () () () () () () () () () () ()</th> | © Show () () () () () () () () () () () () () |

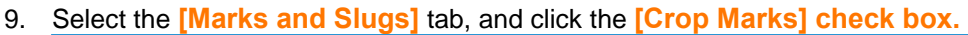

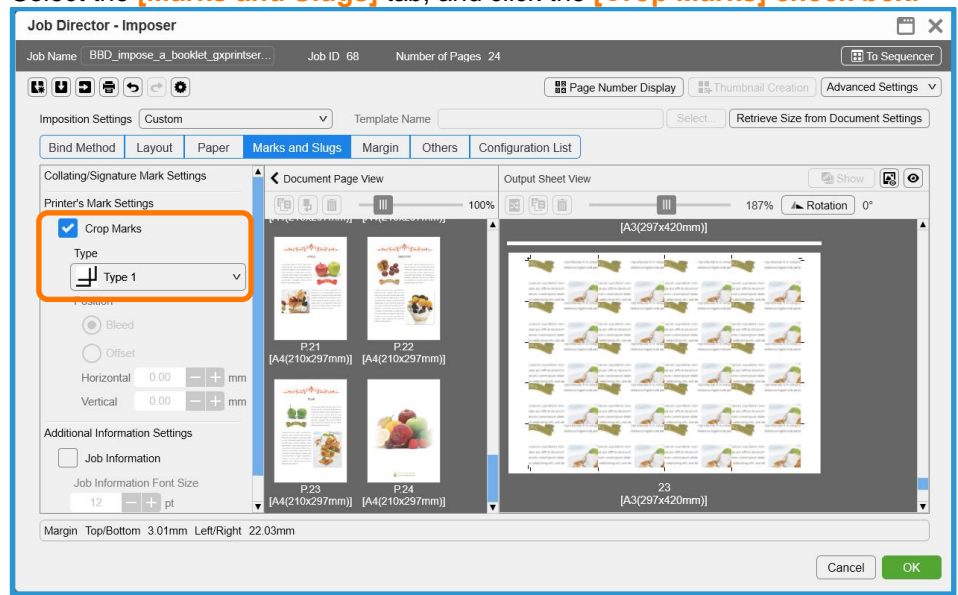

i

Please ensure that all other properties such as the specific paper settings are correct before submitting the job to the processing queue.

### 10. Click [OK]. Right click the job and select [Print].

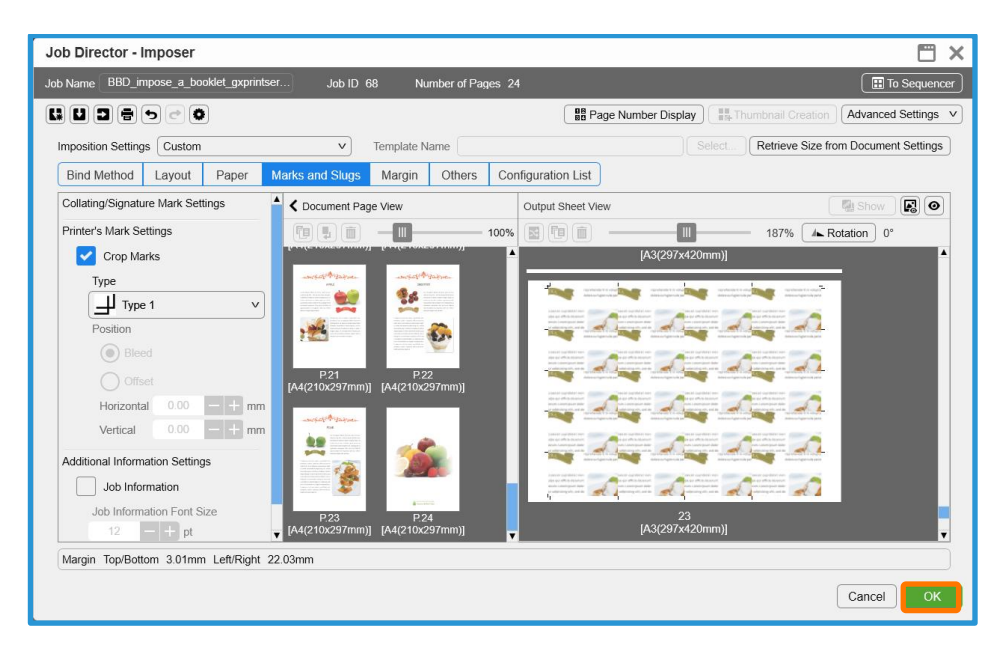

Congratulations you have now completed this exercise.